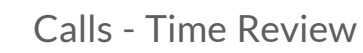

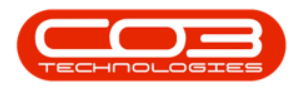

# **SERVICE**

## **CALLS - TIME REVIEW**

Time Review enables managers to allocate *regular* time logged by employees as *SLA* and / or *non billable* time. For example, if an employee books **4** hours against a work order, if the manager knows that the task should only required **2** hrs to complete, the manager can allocate **2** hrs as billable or *SLA* hours and the remaining **2** hrs as *non billable* hours in the Time Review screen. For this to work, the Time Review flag must be set to *Yes* in the *Configurator*.

Ribbon Access: Maintenance / Projects > Projects

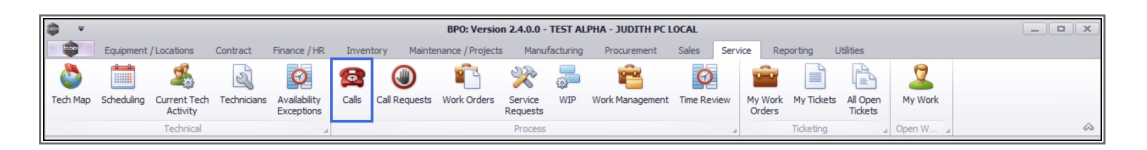

• The *Call Listing* screen will be displayed.

#### **SELECT CALL**

Refer to <u>Introduction to Calls</u> for information on filtering and searching in this screen for a specific call.

• Select the *Call* linked to the *Work Order* that you wish to review time for and click on *Edit*.

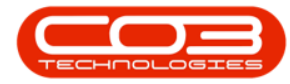

#### Calls - Time Review

| ¥             |                 |            | 1-            |            | Call Listing - BPO: Vers | sion 2.5.0.8 - Example ( | Company v2.5  | i.0.8       |              |                      |            |                        |
|---------------|-----------------|------------|---------------|------------|--------------------------|--------------------------|---------------|-------------|--------------|----------------------|------------|------------------------|
| Home Equ      | ipment / Locati | ons        | Contract Fi   | nance / HR | Inventory Maintenar      | ice / Projects Manufa    | acturing Prot | curement    | Sales        | Service Rep          | orting Uti | lities — 🗗             |
| D 1/01        | /2020 -         | 45         | Default 🗸     | Save La    | yout 🛛 🚜 My Call         |                          |               | De          | 2            | <b>1</b>             |            |                        |
|               |                 | 0.6        |               | Workspi    | aces 🔻 🚜 Assign          |                          |               | Delever     |              |                      |            |                        |
| dd Edit 16/05 | /2022 •         | кет        | esn My Calls  | 🐐 Save Fil | ter 👔 Start              | Close Complete Ho        | old Pending   | Release     | T            | *                    |            |                        |
| Maintain      | 3 St            | ate        |               | Format     | Work 4                   | Proc                     | ess           |             | Print a      | Repo                 |            |                        |
|               |                 |            |               |            |                          |                          |               |             |              |                      |            |                        |
| ) Find O Filt | ter             |            |               |            |                          |                          |               |             |              |                      |            |                        |
|               |                 |            | CallReference | CallDate   | CallState                | Technician               | CallTime      | Descriptio  | n            |                      | CallType   | CallTypeDesc           |
|               |                 | Ę.         | 8 <b>0</b> 4  | =          | a 🗖 c                    | 8 🖬 C                    | 8 🖬 C         | R 🗖 C       |              |                      | 8 C        | REC                    |
| nformation    | No Of Calls     |            | E CN0005305   | 04/04/2022 | UnAssigned               |                          | 12:25:17      | B6004       |              |                      | IMP        | Implementation         |
| Durban        | 198             |            | E CN0005304   | 15/03/2022 | UnAssigned               |                          | 10:30:03      | Loan unit   | required w   | hile main unit is be | . REP      | Repair                 |
| New           | 181             | Þ          |               | 18/01/2022 | Awaiting Acceptance      | Julanda Kessler          | 12:51:45      | Printer di  | splaying en  | ror code             | REP        | Repair                 |
| In Progress   | 3               |            |               | 26/10/2021 | Awaiting Acceptance      | Julanda Kessler          | 08:00:00      | 2MS - 2 m   | nonth servi  | ce                   | SM         | Scheduled Maintenan    |
| C Panding     | 1               |            |               | 22/10/2021 | Awaiting Acceptance      | Julanda Kessler          | 08:00:00      | BathBinM    | aint - Bathr | oom Bin Maintena     | SM         | Scheduled Maintenan    |
| Complete      | 9               |            |               | 16/10/2021 | Rejected by Tech         | John Twain               | 08:00:00      | 2MS - 2 m   | nonth servi  | ce                   | SM         | Scheduled Maintenan    |
| O Closed      | 4               |            |               | 15/10/2021 | UnAssigned               |                          | 08:00:00      | BathBinM    | aint - Bathr | oom Bin Maintena     | SM         | Scheduled Maintenan    |
| O All         | 198             |            | E CN0005289   | 08/10/2021 | UnAssigned               |                          | 08:00:00      | BathBinM    | aint - Bathr | oom Bin Maintena     | SM         | Scheduled Maintenan    |
| D Pretoria    | 0               |            |               | 01/10/2021 | UnAssigned               |                          | 08:00:00      | BathBinM    | aint - Bathr | oom Bin Maintena     | SM         | Scheduled Maintenan    |
| New           | 0               |            | E CN0005287   | 24/09/2021 | UnAssigned               |                          | 08:00:00      | BathBinM    | aint - Bathr | oom Bin Maintena     | SM         | Scheduled Maintenan    |
| In Progress   | 0               | -          | E CN0005286   | 17/09/2021 | UnAssigned               |                          | 08:00:00      | BathBinM    | aint - Bathr | oom Bin Maintena     | SM         | Scheduled Maintenan    |
| (b) Hold      | 0               | -10        | E CN0005285   | 16/09/2021 | Awaiting Acceptance      | Theo Peterson            | 08:00:00      | Tier - Cor  | nmercial Tie | er Test              | INST       | Installation           |
| Pending       | 0               |            | E CN0005284   | 15/09/2021 | UnAssigned               |                          | 08:00:00      | 2MS - 2 m   | onth servi   | ce                   | SM         | Scheduled Maintenan    |
| Complete      | 0               |            | E CN0005283   | 10/09/2021 | UnAssigned               |                          | 08:00:00      | BathBinM    | aint - Bathr | room Bin Maintena    | SM         | Scheduled Maintenan    |
| Closed        | 0               | -          | E CN0005282   | 03/09/2021 | UnAssigned               |                          | 08:00:00      | BathBinM    | aint - Bathr | oom Bin Maintena     | SM         | Scheduled Maintenan    |
| Gana Tawa     | 0               |            | E CN0005281   | 27/08/2021 | UnAssigned               |                          | 08:00:00      | BathBinM    | aint - Bathr | room Bin Maintena    | SM         | Scheduled Maintenan    |
| New New       | 0               |            | E CN0005280   | 26/08/2021 | UnAssigned               |                          | 08:00:00      | 2MS - 2 m   | onth servi   | re                   | SM         | Scheduled Maintenan    |
| In Progress   | 0               | 1-         | E CN0005279   | 20/08/2021 | UnAssigned               |                          | 08:00:00      | BathBinM    | aint - Bathr | room Bin Maintena    | SM         | Scheduled Maintenan    |
| () Hold       | 0               | -          | E CN0005278   | 17/08/2021 | UnAssigned               |                          | 08:00:00      | 2MS - 2 m   | onth servi   | re                   | SM         | Scheduled Maintenan    |
| Pending       | 0               |            | E CN0005277   | 17/08/2021 | UnAssigned               |                          | 08-00-00      | Tier - Cor  | nmercial Tie | ar Test              | INST       | Installation           |
| O Complete    | 0               |            | /             | 170072021  | on dagned                |                          | 00100100      | ner cor     | and our file |                      |            |                        |
| Closed        | 0               |            | Count: 183    |            |                          |                          |               |             |              |                      |            |                        |
| All           | 0               | <b>v</b> 4 | <u> </u>      |            | -                        |                          |               |             |              |                      |            |                        |
| n Windows 🔻   |                 |            |               |            |                          |                          |               | Liser - Jul | andak 1      | 6/05/2022 Versio     | 0.2508     | Example Company v2.5 ( |

- The *Call maintenance* screen will be displayed.
- Click on the *Time Review* tile.

| ф , <del>т</del>         | 4             | Call            | I maintenance : Call  | ref CN0005   | 300 - BPO: Ver               | sion 2.5.0 | .8 - Exa | mple Company | v v2.5.0.8   |               |                |           |                |            |
|--------------------------|---------------|-----------------|-----------------------|--------------|------------------------------|------------|----------|--------------|--------------|---------------|----------------|-----------|----------------|------------|
| Home Equipment / Loca    | ations Con    | tract Finan     | ice / HR Inventory    | Maintena     | nce / Projects               | Manufact   | turing   | Procurement  | Sales        | Service       | Reporting      | Utilities | -              | ₽ ×        |
|                          | - P           | 4 13            | Dr /                  | 51           |                              | <u>_</u>   | •        |              |              |               |                |           |                |            |
| Save Back Close Complete | Accian Hole   | d Rending       | Palaara Dainctata     | Cave Lavout  | Workenaces                   | Print      | Note     |              |              |               |                |           |                |            |
| oure buok complete       | rissign non   | a renaing       | Tourisdue. Tourisdue. | bure cuyout  | *                            | *          | Hote     |              |              |               |                |           |                |            |
| Maintain 🖌               | Proc          | ess             |                       | For          | nat 🦼                        | Print "    | Info ,   | x            |              |               |                |           |                | $\Diamond$ |
| Links #                  |               |                 |                       |              | Relates To :                 |            |          |              |              |               |                |           |                |            |
| Enter text to search P   | Customer      | Big Bargains    | م                     | + *          | ReferenceTy                  | pe         | Re       | ferenceNo    |              |               |                |           |                | - In pri   |
|                          | Contact       | Francis Parish  | م                     | ••• •        | Serial No<br>Prior Call Perf | erence     | AKJ      | M001002      |              |               |                |           |                | Tenc       |
|                          | Contact No.   | 01010101        |                       |              | Call Request                 | Reference  |          |              |              |               |                |           |                | Into       |
| On Site Info 1           | Address       | 29 Dune Ave     | م                     | *            | Contract No                  |            |          |              |              |               |                |           |                |            |
|                          |               | New Town        |                       |              | Location                     |            |          |              |              |               |                |           |                | usto       |
|                          |               | Durban          |                       | ~            | Project Refer                | ence       |          |              |              |               |                |           |                | me         |
| For Contract             |               | Repair          |                       | <b>*</b>     | Quote Refer                  | ence       | _        |              |              |               |                |           |                | Inc        |
|                          | con type      | repon           |                       | -            | Order Refere                 | nce        |          |              |              |               |                |           |                | Ľ          |
|                          | Error Code    |                 |                       | •            |                              |            |          |              |              |               |                |           |                | SLAS       |
| Time Review              | Description   | Printer display | ing error code        | · •          |                              |            |          |              |              |               |                |           |                |            |
|                          |               |                 |                       |              |                              |            |          |              |              |               |                |           |                | User       |
|                          |               |                 |                       | Ÿ            |                              |            |          |              |              |               |                |           |                | Den        |
| Ca                       | all Date Time | 18/01/2022      | ▼ 12:51:45            | ÷            |                              |            |          |              |              |               |                |           |                | ned        |
|                          | Priority      | 3 🗘 *           |                       | l            | Prior Calls :                |            |          |              |              |               |                |           |                | _          |
| Processing               | SLA           |                 |                       |              | CalReference                 | e Cal      | Date     | CallTime     | Description  | ı             |                |           |                | CallT      |
|                          |               | 10 10 1 100 00  | -                     |              | CN0005300                    | 18/0       | 01/2022  | 12:51:45     | Printer disp | olaying error | code           |           |                | REP        |
| Quotes                   | ate kequired  | 18/01/2022      | •                     |              |                              |            |          |              |              |               |                |           |                |            |
|                          | Order No      |                 |                       |              |                              |            |          |              |              |               |                |           |                |            |
|                          | Logged By     | JulandaK        |                       |              |                              |            |          |              |              |               |                |           |                |            |
| Orders                   | Status        | N - New         |                       |              |                              |            |          |              |              |               |                |           |                |            |
|                          | 0-1-1         |                 |                       |              |                              |            |          |              |              |               |                |           |                |            |
|                          | optional No   |                 |                       |              |                              |            |          |              |              |               |                |           |                |            |
| Invoices                 |               |                 |                       |              | 4                            |            |          |              |              |               |                |           |                | •          |
| Meters                   |               |                 | Cap                   | ture screens | not.                         |            |          |              |              |               |                |           |                |            |
| Open Windows 🔻           |               |                 |                       |              |                              |            |          | User : Ju    | landaK 1     | 6/05/2022     | Version : 2.5. | 0.8 Examp | le Company v2. | 5.0.8      |

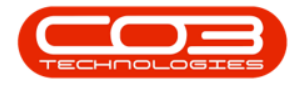

## THE TIME REVIEW LISTING SCREEN

The *Time Review for Call Ref []* screen will open. This screen is divided into 2 sections:

- 1. The Work Orders section and the
- 2. SLA section.

The *Work Order* section displays all Work Orders with *time records* for the selected Call and the *SLA* section displays all <u>contract inclusions</u> linked to an item on the selected work order.

|           |               |                       |                 |               | Time Not     | Billed for C | all Ref CN000530  | 00 - BPO: Ve | ersion 2.5.0 | 0.8 - Exam | ple Compa   | ny v2.5.0.8 |              |                |      |           | -          |        | ×    |
|-----------|---------------|-----------------------|-----------------|---------------|--------------|--------------|-------------------|--------------|--------------|------------|-------------|-------------|--------------|----------------|------|-----------|------------|--------|------|
|           | Hom           | e Equipm              | ent / Locations | Contract      | Finance / HR | Invento      | ry Maintenanc     | e / Projects | Manufa       | acturing   | Procuremen  | nt Sales    | Service      | Reporting      | Util | ities     | _          | 8      | ×    |
| E<br>Save | Invoice<br>WO | Invoice In<br>Call Pr | voice Back      | Flag Reviewer | d SLA Time   | View WO      | View Call View Pr | roject Sar   | ve Layout    | Workspace  | s Save Filt | ter Refresh |              |                |      |           |            |        |      |
|           |               | Processin 3           | -,              | Maint         | ain 4        |              | Navigation        | _            |              | Format     |             | Curr        |              |                |      |           |            |        | 2    |
| 2         |               |                       |                 |               |              |              |                   | _            |              |            |             |             | -            |                |      | SLA       |            |        | a    |
| Ding a co |               |                       |                 |               |              |              |                   |              |              |            |             |             | /            | /              |      |           |            |        |      |
| WOCo      | ode           | Description           | WOStatus        | Employee      | Manager      | Craft        | CraftDesc         | Date         | Billable     | Reg        | gularHours  | OvertimeHo  | SLAHours     | NonBillableH   |      |           |            |        |      |
| ■ PDC     |               | * <b>0</b> :          | * <b>0</b> ¢    | * <b>0</b> :  | 8 🗖 C        | R C          | 4 <b>0</b> 4      | =            | e 🗖 c        | =          |             | -           | -            | =              |      | fldIt     | Code       | De     | :SCI |
| ► WO00    | 06252         | Printer displ         | . 0             | Julanda Kes   | Julanda Kes  | ADMN         | Administrati      | 10/05/202    | 2 No         |            | 0.50        | 0.00        | 0.00         | 0.0            | 0    | 9 =       | R C        | R      | C.   |
| WOOO      | 06252         | Printer displ         | 0               | Julanda Kes   | Julanda Kes  | ADMN         | Administrati      | 13/05/202    | 2 No         |            | 3.00        | 0.00        | 0.00         | 0.0            | 0    |           |            |        |      |
| с         | count: 2      |                       |                 |               |              |              |                   |              |              |            | 3.50        |             | 0.00         | 0.0            | 0    |           |            |        | •    |
| Open Wi   | ndows 🔻       |                       |                 |               |              |              |                   |              |              |            | User :      | JulandaK 1  | 6/05/2022    | ersion : 2,5,0 | 8    | Example ( | Company v2 | .5.0.8 |      |
| Open Wi   | ndows 🔻       |                       |                 |               |              |              |                   |              |              |            | User :      | JulandaK 1  | .6/05/2022 V | ersion : 2.5.0 | 8    | Example ( | Company v2 | .5.0.8 |      |

## **SELECT WORK ORDER TO REVIEW**

- Click on the *row selector* in front of the Work Order you would like to review time for.
- *Scroll right* in order to view more columns.

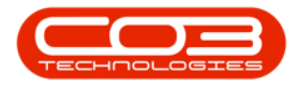

| *                |                   | 4            |              | -          | Add new Cus    | tomer Inv | voice - BP | PO: Versio   | n 2.5. | 0.8 - E | xamp     | le Comp  | any v2.5.0.   | 8       |          |                 |                    |             | x    |
|------------------|-------------------|--------------|--------------|------------|----------------|-----------|------------|--------------|--------|---------|----------|----------|---------------|---------|----------|-----------------|--------------------|-------------|------|
| Home             | Equipment / Loc   | ations Cor   | ntract       | Finance    | e / HR Inver   | ntory M   | laintenano | e / Projects | s I    | Manufa  | octuring | Pro      | curement      | Sales   | Service  | Reporting       | Utilities          | _ 8         | ×    |
|                  | × 🗈               |              |              |            |                |           |            |              |        |         |          |          |               |         |          |                 |                    |             |      |
| Save Back D      | elete Save Layo   | ut           |              |            |                |           |            |              |        |         |          |          |               |         |          |                 |                    |             |      |
|                  | Item              |              |              |            |                |           |            |              |        |         |          |          |               |         |          |                 |                    |             | ~    |
| Maintain         | P ∡ Format        | 4            |              |            |                |           |            |              |        |         |          |          |               |         |          |                 |                    |             | ~~   |
| Customer Name    | Big Bargains      |              | Q            | •          | Reference      |           |            |              |        | •       | Billin   | g addre  | ss            |         | _        |                 |                    |             |      |
| Contact Name     |                   |              | Q            | •          | Status         | New       |            |              |        |         |          |          |               | Q       | <u>^</u> |                 |                    |             |      |
| Commercial       | Type Class Comme  | ercial       | •            | •          | Date & Time    | 16/05/202 | 2 🔻        | 12:34:30     | ÷      |         | china    |          |               |         |          |                 |                    |             |      |
| Salesman         | Julanda Kessler   |              | •            | •          |                |           |            |              |        | 1       | Snip     | ping add | iress         | Q       | ÷        |                 |                    |             |      |
| Billing Customer | Big Bargains      |              | م            | * Bi       | illing Contact |           |            |              | م<br>ر | *       |          |          |               |         |          |                 |                    |             |      |
| Invoice Currency | South African Ran | d            | •            | Ex         | change Rate    |           |            |              | 1 🗘    |         |          | _        |               |         |          |                 |                    |             |      |
| Tax Rate         | 15.00 •           |              | 15 🗘         |            |                | Suppre    | ess Line D | Detail on F  | Print  |         | Addre    | sses R   | Related Refer | ences   |          |                 |                    |             |      |
| SuppressOnPrint  | ItemType          | ItemCode     | ItemDe       | escription | InvoiceLineDe  | scription | Warehou    | iseName      | Batch  | Serial  | lo q     | uantity  | UnitCost      | Markup  | Discount | UnitSellingP    | Price BaseCcyPrice | e TaxRa     | te D |
| P 🔳              | -                 | R <b>O</b> C | * <b>0</b> ¢ |            | n∎c            |           | R C        |              | n 🗖 c  |         | _        | -        | -             | -       | -        | -               | -                  | -           | -    |
| •                | Select type       |              |              |            |                |           |            |              |        |         |          |          |               |         |          |                 |                    |             |      |
|                  |                   |              |              |            |                |           |            |              |        |         |          |          |               |         |          |                 |                    |             |      |
|                  |                   |              |              |            |                |           |            |              |        |         |          |          |               |         |          |                 |                    |             |      |
|                  |                   |              |              |            |                |           |            |              |        |         |          |          |               |         |          |                 |                    |             |      |
|                  |                   |              |              |            |                |           |            |              |        |         |          |          |               |         |          |                 |                    |             |      |
|                  |                   |              |              |            |                |           |            |              |        |         |          |          |               |         |          |                 |                    |             |      |
|                  |                   |              |              |            |                |           |            |              |        |         |          |          |               |         |          |                 |                    |             |      |
|                  |                   |              |              |            |                |           |            |              |        |         |          |          |               |         |          |                 |                    |             |      |
|                  |                   |              |              |            |                |           |            |              |        |         |          |          |               |         |          |                 |                    |             |      |
|                  |                   |              |              |            |                |           |            |              |        |         |          |          |               |         |          |                 |                    |             |      |
| 1                |                   |              |              |            |                |           |            |              |        |         |          |          |               |         |          |                 |                    |             | Þ    |
| Comment          |                   |              |              |            |                | -         |            |              |        |         |          |          |               |         |          | Sub Total       |                    |             | 0.00 |
|                  |                   |              |              |            |                |           |            |              |        |         |          |          |               |         |          | VAT             |                    |             | 0.00 |
|                  |                   |              |              |            |                | Ψ.        |            |              |        |         |          |          |               |         | G        | irand Total     |                    |             | 0.00 |
| Open Windows 🔻   |                   |              |              |            |                |           |            |              |        |         |          |          | User : Jula   | ndaK 16 | /05/2022 | Version : 2.5.0 | 0.8 Example Com    | pany v2.5.0 | .8 / |

- The **Billable** field shows whether the labour time is billable or non-billable.
- The Regular Hours field shows the employee time logged against the work order. This field cannot be changed. In this example, Regulars Hours = 6.
- If an employee logs overtime against a work order, it will be displayed in the *Overtime Hours* field. This field cannot be changed.
  In this example, no Overtime Hours were booked.
  - Note: All work orders created after the <u>Time Review</u> <u>flag</u> has been set to **Yes** in the **Configurator** will have the **Billable** flag set to **No** by default but all hours allocated as **Regular Hours** will be billable by default.

Help v2.5.0.14 - Pg 4 - Printed: 25/06/2024

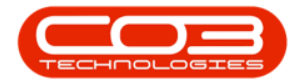

| Ф  | Ŧ        |        |               | 6               |               | Time Not     | Billed for Call | Ref CN000530    | 0 - BPO: Vers | sion 2.5.0.8 - E | xample Compa   | any v2.5.0.8 |             |                  |           |                |            | x            |
|----|----------|--------|---------------|-----------------|---------------|--------------|-----------------|-----------------|---------------|------------------|----------------|--------------|-------------|------------------|-----------|----------------|------------|--------------|
|    | ۰        | Home   | Equipme       | ent / Locations | Contract      | Finance / HR | Inventory       | Maintenano      | e / Projects  | Manufacturing    | p Procureme    | nt Sales     | Service     | Reporting I      | Utilities |                | - 8        | х            |
|    |          | C      |               |                 | P             | to           | Ê.              |                 |               | 2                | 8              |              |             |                  |           |                |            |              |
| S  | ave Ir   | WO     | Call Pro      | voice Back      | Flag Reviewed | SLA Time     | View WO Vi      | ew Call View Pr | oject Save    | Layout Works     | paces Save Fil | ter Refresh  |             |                  |           |                |            |              |
|    |          | P      | rocessing     |                 | MA 7          | in 🔺         | Na              | avigation       | 4             | Forma            | at             | . Curr       | 4           |                  |           |                |            | $\hat{\sim}$ |
| Dr |          |        |               |                 |               |              |                 |                 |               |                  |                |              |             |                  | SLA       |                |            | 4            |
|    | WOCode   | 2      | Description   | WOStatus        | Employee      | Manager      | Craft           | CraftDesc       | Date          | Billable         | RegularHours   | OvertimeHo   | SLAHours    | NonBillableH     | Drag      |                |            |              |
| ٩  | n 🗖 c    |        | n 🛛 C         | n 🛛 c           | n 🛛 c         | N C          | NDC .           | * <b>0</b> ¢    | -             | a 🗖 c            | -              | -            | -           | -                | f         | dIt Code       | 0          | Descr        |
| ۲  | WO0006   | 5252   | Printer displ | 0               | Julanda Kes   | Julanda Kes  | ADMN            | Administrati    | 10/05/2022    | No               | 0.50           | 0.00         | 0.00        | 0.00             | 9         | - # <b>O</b> C | 1          | n 🖬 c        |
|    | WO0006   | 5252   | Printer displ | 0               | Julanda Kes   | Julanda Kes  | ADMN            | Administrati    | 13/05/2022    | No               | 3.00           | 0.00         | 0.00        | 0.00             |           |                |            |              |
|    |          |        |               |                 |               |              |                 |                 |               |                  |                |              |             |                  |           |                |            |              |
|    |          |        |               |                 |               |              |                 |                 |               |                  |                |              |             |                  |           |                |            |              |
|    |          |        |               |                 |               |              |                 |                 |               |                  |                |              |             |                  |           |                |            |              |
|    |          |        |               |                 |               |              |                 |                 |               |                  |                |              |             |                  |           |                |            |              |
|    |          |        |               |                 |               |              |                 |                 |               |                  |                |              |             |                  |           |                |            |              |
|    |          |        |               |                 |               |              |                 |                 |               |                  |                |              |             |                  |           |                |            |              |
|    |          |        |               |                 |               |              |                 |                 |               |                  |                |              |             |                  |           |                |            |              |
|    |          |        |               |                 |               |              |                 |                 |               |                  |                |              |             |                  |           |                |            |              |
|    |          |        |               |                 |               |              |                 |                 |               |                  |                |              |             |                  |           |                |            |              |
|    |          |        |               |                 |               |              |                 |                 |               |                  |                |              |             |                  |           |                |            |              |
|    |          |        |               |                 |               |              |                 |                 |               |                  |                |              |             |                  |           |                |            |              |
|    |          |        |               |                 |               |              |                 |                 |               |                  |                |              |             |                  |           |                |            |              |
|    |          |        |               |                 |               |              |                 |                 |               |                  |                |              |             |                  |           |                |            |              |
|    |          |        |               |                 |               |              |                 |                 |               |                  |                |              |             | 1                |           |                |            |              |
|    | Cou      | int: 2 |               |                 |               |              |                 |                 |               |                  | 3.50           |              | 0.00        | 0.00             | 1.5       | _              |            |              |
| 4  |          |        |               |                 |               |              |                 |                 |               |                  |                | A day day    | c/oc/2022   | +                | 10        | and a Comm     |            | -            |
| 0  | pen Wind | iows • |               |                 |               |              |                 |                 |               |                  | User           | : JulandaK 1 | 6/05/2022 V | ersion : 2.5.0.8 | Exar      | npie Compan    | y v2.5.0.8 |              |

- **SLA Hours**: Time allocated to this field will be deducted from the service / support time from a client's contractual agreement.
  - Note 1: Time allocated as *SLA Hours* will be deducted from *Regular Hours*, in this example, no time was allocated as *SLA Hours* therefore *Regular Hours* remained the same. If 1hr had been allocated as *SLA Hours*, then the *Regular Hours* would have changed to 5hrs.
  - Note 2: The *Overtime Hours* field is not affected by changes in the *Regular Hours*, SLA Hours and Non Billable Hours fields.

Help v2.5.0.14 - Pg 5 - Printed: 25/06/2024

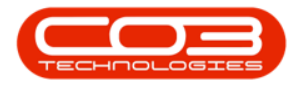

| \$  | Ŧ           |               | 0-              |               | Time Not     | Billed for Call | Ref CN000530    | 0 - BPO: Ver | sion 2.5.0.8 - E | xample Compa   | ny v2.5.0.8  |             |                  |          |          | -            |       |
|-----|-------------|---------------|-----------------|---------------|--------------|-----------------|-----------------|--------------|------------------|----------------|--------------|-------------|------------------|----------|----------|--------------|-------|
| 6   | Hor         | ne Equipme    | ent / Locations | Contract      | Finance / HR | Inventory       | Maintenano      | e / Projects | Manufacturing    | Procureme      | nt Sales     | Service     | Reporting I      | Utilitie | ES       | -            | ₽ X   |
| Sa  | e Invoice   | Invoice Inv   | roice Back      | Flag Reviewer | d SLA Time   | View WO Vie     | ew Call View Pr | oject Saw    | E Layout Works   | paces Save Fil | ter Refresh  |             |                  |          |          |              |       |
| ÷   | WO          | Cal 🤜         | viect 2         |               |              |                 |                 |              |                  |                |              |             |                  |          |          |              |       |
| 0   |             | Processing    | x               | Maint         | ain 🔺        | Na              | vigation        |              | Forma            | at             | J Curr       | 4           |                  |          |          |              | ~~~   |
|     |             |               |                 |               |              |                 |                 |              |                  |                |              |             |                  | SI       | LA       |              | 4     |
| V   | VOCode      | Description   | WOStatus        | Employee      | Manager      | Craft           | CraftDesc       | Date         | Billable         | RegularHours   | OvertimeHo   | SLAHours    | NonBillableH     | DI       |          |              |       |
| •   | C.          | R <b>O</b> C  | n 🛛 c           | e 🗖 c         | NDC .        | A C             | 1 C             | -            | * <b>0</b> ¢     | -              | -            | -           | -                |          | fldIt    | Code         | Descr |
| ۷   | VO0006252   | Printer displ | 0               | Julanda Kes   | Julanda Kes  | ADMN            | Administrati    | 10/05/2022   | No               | 0.50           | 0.00         | 0.00        | 0.00             | ٩        | -        | R <b>O</b> C | n 🖬 c |
| V   | VO0006252   | Printer displ | 0               | Julanda Kes   | Julanda Kes  | ADMN            | Administrati    | 13/05/2022   | No               | 3.00           | 0.00         | 0.00        | 0.00             |          |          |              |       |
|     |             |               |                 |               |              |                 |                 |              |                  |                |              |             |                  |          |          |              |       |
|     |             |               |                 |               |              |                 |                 |              |                  |                |              |             |                  |          |          |              |       |
|     |             |               |                 |               |              |                 |                 |              |                  |                |              |             |                  |          |          |              |       |
|     |             |               |                 |               |              |                 |                 |              |                  |                |              |             |                  |          |          |              |       |
|     |             |               |                 |               |              |                 |                 |              |                  |                |              |             |                  |          |          |              |       |
|     |             |               |                 |               |              |                 |                 |              |                  |                |              |             |                  |          |          |              |       |
|     |             |               |                 |               |              |                 |                 |              |                  |                |              |             |                  |          |          |              |       |
|     |             |               |                 |               |              |                 |                 |              |                  |                |              |             |                  |          |          |              |       |
|     |             |               |                 |               |              |                 |                 |              |                  |                |              |             |                  |          |          |              |       |
|     |             |               |                 |               |              |                 |                 |              |                  |                |              |             |                  |          |          |              |       |
|     |             |               |                 |               |              |                 |                 |              |                  |                |              |             |                  |          |          |              |       |
|     | Count: 2    |               |                 |               |              |                 |                 |              |                  | 3.50           |              | 0.00        | 0.00             |          |          |              |       |
| 4 0 |             |               |                 |               |              |                 | -               |              |                  |                |              |             | ÷                | 4        |          |              | F     |
| Ope | n Windows • |               |                 |               |              |                 |                 |              |                  | User           | : JulandaK 1 | 6/05/2022 V | ersion : 2.5.0.8 | E        | cample C | ompany v2.   | 5.0.8 |

- Non Billable Hours: Time allocated to this field will <u>not</u> be billed. In this image, **1**hr has been allocated as non billable hours.
- The time allocated as *Non Billable Hours* has now been deducted from *Regular Hours*. Click away from this field to see the changes. In this image, Regular Hours now display as 5hrs.
- If 1 had been allocated as an *SLA Hour* and 1 as a *Non Billable Hour*, then *Regular Hours* would have been displaying as 4.
  - Note: The Overtime Hours field is not affected by changes in the Regular Hours, SLA Hours or the Non Billable Hours fields.

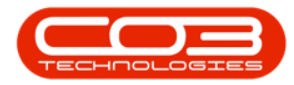

#### Calls - Time Review

| ۵      | Ŧ                    |               |              | 0           |            |         | Add new Cus   | tomer In  | voice - Bl  | PO: Versio  | n 2.5.0 | 0.8 - 1 | xam     | ple Con  | ipany v2.5.0 | .8     |          |        |                |        |               | -)[   |       | x    |
|--------|----------------------|---------------|--------------|-------------|------------|---------|---------------|-----------|-------------|-------------|---------|---------|---------|----------|--------------|--------|----------|--------|----------------|--------|---------------|-------|-------|------|
|        | Home                 | Equipmen      | it / Locatio | ons Contrac | t          | Finance | /HR Inven     | itory !   | Maintenand  | e / Project | s I     | Manuf   | acturir | ng P     | rocurement   | Sales  | Serv     | /ice I | Reporting      | Utilit | es            | -     | 8     | ×    |
| Save   | Back D<br>Maintain 5 | elete<br>tem  | e Layout     | 4           |            |         |               |           |             |             |         |         |         |          |              |        |          |        |                |        |               |       |       | \$   |
| Cust   | omer Name            | Big Bargains  |              |             | <b>P</b> * |         | Reference     |           |             |             |         | •       | Billi   | ing addr | ess          |        |          |        |                |        |               |       |       |      |
| Co     | ntact Name           | Francis Paris | sh           |             | P *        |         | Status        | New       |             |             |         | i       | PO      | Box 198  | 5            | Q      | -        |        |                |        |               |       |       |      |
|        | Commercial           | Type Class 0  | Commercia    | bl .        | • •        | 0       | Date & Time   | 16/05/202 | 22 <b>*</b> | 13:55:23    | ¢       |         | INC     | N TOWIT  |              |        | -        |        |                |        |               |       |       |      |
|        | Salesman             | Julanda Kes   | sler         |             | •          |         |               |           |             |             |         | 1       | Shi     | pping ac | ldress       | 0      |          |        |                |        |               |       |       |      |
| Billin | g Customer           | Big Bargains  |              |             | •          | Bill    | ling Contact  |           |             |             | Q       | •       | Net     | w Town   | -            | þ      | Î        |        |                |        |               |       |       |      |
| Invoid | e Currency           | South Africa  | in Rand      |             | •          | Exc     | hange Rate    |           |             |             | 1 🗘     | •       | Dur     | rban     |              |        |          |        |                |        |               |       |       |      |
|        | Tax Rate             | 15.00         | •            | 15          |            |         |               | Suppr     | ess Line I  | Detail on I | Print   | 1       | Add     | resses   | Related Refe | rences |          |        |                |        |               |       |       | _    |
| Sup    | pressOnPrint         | ItemType      | Ite          | emCode Item | Desc       | ription | InvoiceLineDe | scription | Warehou     | iseName     | Batch   | Serial  | No      | Quantity | UnitCost     | Marku  | Dis      | count  | UnitSellingP   | rice   | BaseCcyPrice  | Tax   | Rate  | D    |
| 9      |                      | -             | *B           | )c #Oc      |            |         | R C           |           | R C         |             | R C     |         |         | -        | -            | -      | =        |        | -              |        | -             | -     |       | 4    |
| •      |                      | Select typ    | e            |             |            |         |               |           |             |             |         |         |         |          |              |        |          |        |                |        |               |       |       |      |
| 1      |                      |               |              |             |            |         |               |           |             |             |         |         |         |          |              |        |          |        |                |        |               |       |       |      |
| Com    | ment                 |               |              |             |            |         |               |           |             |             |         |         |         |          |              |        |          |        | Sub Total      |        |               |       | 0     | , 00 |
|        |                      |               |              |             |            |         |               |           |             |             |         |         |         |          |              |        |          | -      | VAT            |        |               |       | 0     | 00   |
|        |                      |               |              |             |            |         |               | -         |             |             |         |         |         |          |              |        |          | Gen    | and Total      |        |               |       | 0     | 00   |
|        | 1                    |               |              |             |            |         |               |           |             |             |         |         |         |          |              | 1.00   |          | Gra    |                |        |               |       | 0.    |      |
| Open   | windows •            |               |              |             |            |         |               |           |             |             |         |         |         |          | User : Jul   | noak   | 16/05/20 | UZZ Ve | ersion : 2.5.0 | J.8 E  | xample Compan | y v2. | 5.0.8 |      |

- Scroll right until you can view the *Marked* field, this field will now be checked.
  - The field will become checked if time is allocated as SLA / Non Billable Hours.
- Scroll left to go back.

| ٩            | Ŧ             |               |                 | 6             | Time Not     | Billed for Cal | Il Ref CN000530 | 0 - BPO: Vers | ion 2.5.0.8 - E | kample Compa  | ny v2.5.0.8  |             |                  |          | _           |              |
|--------------|---------------|---------------|-----------------|---------------|--------------|----------------|-----------------|---------------|-----------------|---------------|--------------|-------------|------------------|----------|-------------|--------------|
| $\mathbb{N}$ | Hor           | ne Equipme    | ent / Locations | Contract      | Finance / HR | Inventory      | / Maintenand    | e / Projects  | Manufacturing   | Procureme     | nt Sales     | Service     | Reporting U      | tilities | -           | ₽ ×          |
|              | 🗄 💼           |               |                 | Fine Reviewe  |              | I North        |                 | int Sau       |                 |               | Pafrach      |             |                  |          |             |              |
|              | WO WO         | Call Pri      | oject           | Flag Reviewer | u SLA Time   | VIEW WO V      | New Call View P | oject Save    | Layout Works    | paces save ni | ter kerresn  |             |                  |          |             |              |
|              |               | Processing    |                 | Linta         | ain ⊿        | N              | lavigation      | 4             | Forma           | at            | ⊿ Curr       | 4           |                  |          |             | $\sim$       |
| Dr           |               |               |                 |               |              |                |                 |               |                 |               |              |             |                  | SLA      |             | 4            |
|              | WOCode        | Description   | WOStatus        | Employee      | Manager      | Craft          | CraftDesc       | Date          | Billable        | RegularHours  | OvertimeHo   | SLAHours    | NonBillableH     |          |             |              |
| ۴            | n <b>O</b> C  | n <b>O</b> C  | R <b>O</b> C    | #EC           | #CC          | R <b>O</b> C   | *Oc             | -             | # C             | -             | -            | -           | -                | fidIt.   | Code        | Descr        |
| Þ            | WO0006252     | Printer displ | 0               | Julanda Kes   | Julanda Kes  | ADMN           | Administrati    | 10/05/2022    | No              | 0.50          | 0.00         | 0.00        | 0.00             | 9 =      | REC         | R <b>O</b> C |
|              | WO0006252     | Printer displ | 0               | Julanda Kes   | Julanda Kes  | ADMN           | Administrati    | 13/05/2022    | No              | 3.00          | 0.00         | 0.00        | 0.00             |          |             |              |
|              |               |               |                 |               |              |                |                 |               |                 |               |              |             |                  |          |             |              |
|              |               |               |                 |               |              |                |                 |               |                 |               |              |             |                  |          |             |              |
|              |               |               |                 |               |              |                |                 |               |                 |               |              |             |                  |          |             |              |
|              |               |               |                 |               |              |                |                 |               |                 |               |              |             |                  |          |             |              |
|              | Carata 2      |               |                 |               |              |                |                 |               |                 | 2.50          |              | 0.00        | 0.00             |          |             |              |
|              | Count: 2      |               |                 |               |              |                | _               |               |                 | 5.50          |              | 0.00        | 0.00             | 1        |             | + ·          |
| 0            | pen Windows • |               |                 |               |              |                |                 |               |                 | User          | : JulandaK 1 | 6/05/2022 V | ersion : 2.5.0.8 | Example  | Company v2. | 5.0.8        |

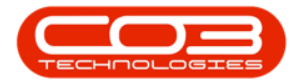

- **Total Hours** = Regular Hours + Overtime Hours + SLA Hours + Non Billable Hours.
- The Total Hours field is inactive, greyed out and cannot be changed.

| ۰ 🖨                   | ,             |                       |                            |         |          | Tin         | ne Not Bi | illed for Call | Ref DCN0000     | 208 - BPO: Ver | sion 2.4.0.0 - | TEST ALPH/  | A - JUDITH PC | LOCAL        |                  |              |          |              | <b>x</b> |
|-----------------------|---------------|-----------------------|----------------------------|---------|----------|-------------|-----------|----------------|-----------------|----------------|----------------|-------------|---------------|--------------|------------------|--------------|----------|--------------|----------|
| -                     | Home          | Equipme               | ent / Locations            | Contr   | ract Fir | nance / HR  | Inver     | ntory Mair     | ntenance / Proj | ects Manufa    | acturing Pro   | ocurement   | Sales Ser     | vice Repo    | orting Utilities |              |          | - 8          | ×        |
| E                     | Ē             |                       |                            | P       |          | 6           | Ê         |                |                 | 2              |                | 7           |               |              |                  |              |          |              |          |
| Save                  | Invoice<br>WO | Invoice In<br>Call Pr | voice <b>Back</b><br>oject | Flag Re | eviewed  | SLA Time    | View WC   | D View Call    | View Project    | Save Layout    | Workspaces     | Save Filter | Refresh       |              |                  |              |          |              |          |
|                       | Pri           | ocessing              |                            | 4       | Maintain | 4           |           | Navigation     | 4               |                | Format         |             | Curr ⊿        |              |                  |              |          |              |          |
| Drag a                |               |                       |                            |         |          |             |           |                |                 |                |                |             |               | SLA          |                  |              |          |              | 4        |
| Billat                | le F          | tegularHours          | OvertimeH                  | ours SL | LAHours  | NonBillable | Hours     | TotalHours     | IsReviewed      | CustomerCode   | e Custom       | erName      | Departm       | Drag a colur |                  |              |          |              |          |
| <b>₽</b> 8 <b>0</b> 0 |               | -                     | -                          | -       | -        | -           |           | -              |                 | * <b>D</b> :   | 8 <b>0</b> 0   |             | * <b>0</b> ¢  | Code         | Description      | SLAType      | Quantity | ContractNo   | Use      |
| ► No                  |               | 5.                    | 00                         | 0.00    | 0.00     |             | 1.00      | 6.00           |                 | CON001         | Consoli        | dated       | Sales         | P 100        | 100              | 1 <b>0</b> 0 | -        | * <b>0</b> ¢ | -        |
|                       |               | 11.4                  | 10                         |         | 0.00     |             | 1.00      | 12.00          |                 |                |                |             |               |              |                  |              |          |              |          |

## **SELECT 'FLAG REVIEWED'**

• When you are done, you can now mark time as 'reviewed by' clicking on the *Flag Reviewed* button.

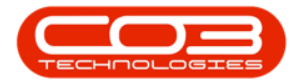

| <b>\$</b> =           |               |                       |                 |               | Time Not     | Billed for Call | Ref CN000530  | 00 - BPO: Vers | ion 2.5.0.8 - E | cample Comp   | any v2.5.0.8 |            |                   |           |              |              |
|-----------------------|---------------|-----------------------|-----------------|---------------|--------------|-----------------|---------------|----------------|-----------------|---------------|--------------|------------|-------------------|-----------|--------------|--------------|
|                       | Home          | Equipm                | ent / Locations | Contract      | Finance / HR | Inventory       | Maintenand    | e / Projects   | Manufacturing   | Procureme     | ent Sales    | Service    | Reporting         | Utilities | -            | ₽ ×          |
| Save                  | Invoice<br>WO | Invoice In<br>Call Pr | voice Back      | Flag Reviewed | SLA Time     | View WO Vie     | w Call View P | roject Save    | Layout Works    | paces Save Fi | iter Refresh |            |                   |           |              |              |
|                       | Pr            | ocessing              |                 | Mainta        | in 🔺         | Na              | vigation      | 4              | Forma           | st            | ∡ Curr       | 4          |                   | _         |              | $\diamond$   |
| 2.g a co              |               |                       |                 |               |              |                 |               |                |                 |               |              |            |                   | SLA       |              | 4            |
| Employ                | ee N          | lanager               | Craft           | CraftDesc     | Date         | Billable        | RegularHours  | OvertimeHo     | SLAHours        | NonBillableH  | TotalHours   | IsReviewed | CustomerC         | Drag a co |              |              |
| <b>•</b> • <b>•</b> • |               | C                     | n <b>O</b> c    | n <b>O</b> c  | -            | n <b>O</b> c    | -             | -              | -               | -             | -            |            | * <b>0</b> <      | fidIt     | Code         | Descr        |
| ▶ Julanda             | a Kes J       | ulanda Kes            | ADMIN           | Administrati  | 10/05/2022   | No              | 0.50          | 0.00           | 0.00            | 0.00          | 0.50         |            | BIG0001           | 9 =       | n <b>O</b> C | R <b>O</b> C |
| Julanda               | Kes J         | ulanda Kes            | ADMIN           | Administrati  | 13/05/2022   | No              | 3.00          | 0.00           | 0.00            | 0.00          | 3.00         |            | BIG0001           | 1         |              |              |
|                       |               |                       |                 |               |              |                 | 3.50          |                | 0.00            | 0.00          | 3.50         |            |                   |           |              |              |
| 4                     |               |                       |                 |               |              |                 |               |                |                 |               |              |            |                   |           |              | •            |
| Open Wir              | ndows •       |                       |                 |               |              |                 |               |                |                 | User          | : JulandaK : | 6/05/2022  | Version : 2.5.0.8 | Example ( | Company v2.  | 5.0.8 //.    |

- An *Input Validation* message box will pop up asking you;
  - Are you sure you want to flag the following items.
- Click on Yes.

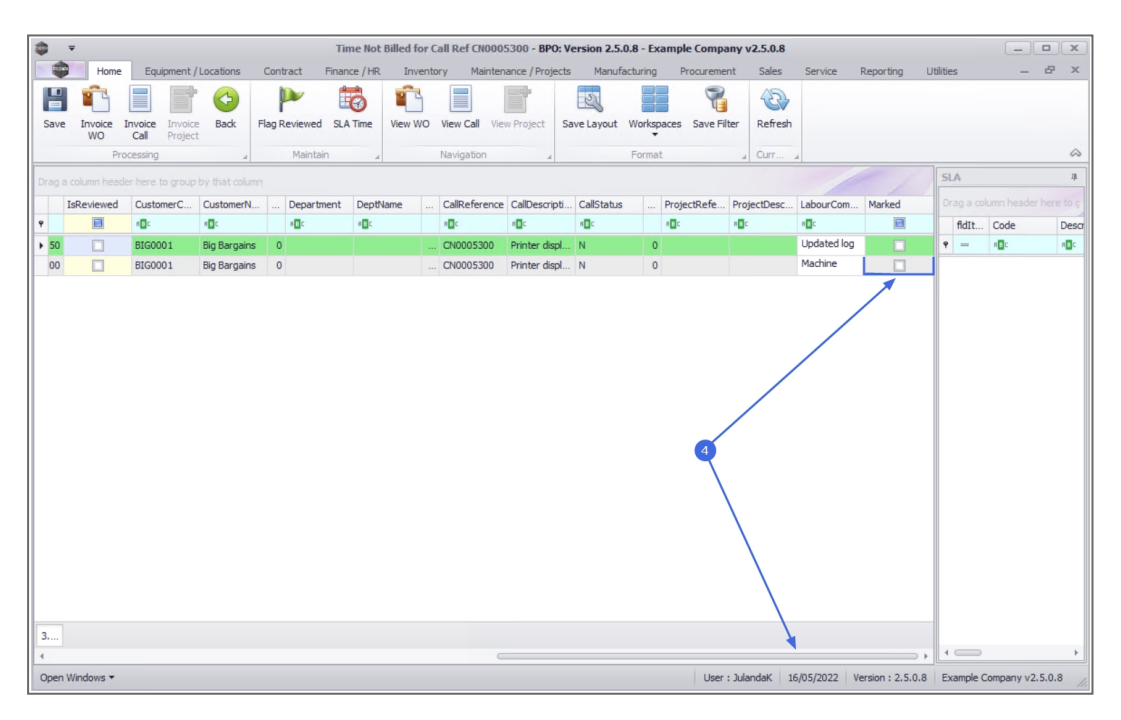

• The *Is Reviewed* field will now be <u>checked</u>.

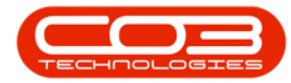

#### Calls - Time Review

| ۵    | Ŧ     |                 |                       |               |               | Time Not Billed | for Ca | all Ref CN000 | 5300 - BPO:     | Version 2.5.   | 0.8 - Ex | ample Compa   | any v2.5.0 | .8           |                |           |          |          |        | x    |
|------|-------|-----------------|-----------------------|---------------|---------------|-----------------|--------|---------------|-----------------|----------------|----------|---------------|------------|--------------|----------------|-----------|----------|----------|--------|------|
|      | Þ     | Home            | Equipment /           | (Locations    | Contract      | Finance / HR In | ventor | ry Mainter    | nance / Projec  | ts Manufa      | acturing | Procureme     | nt Sale    | s Service    | Reporting      | Utilities | s        | _        | 8      | ×    |
| Sa   | /e    | Invoice I<br>WO | nvoice<br>Cal Project | e Back        | Flag Reviewed | SLA Time View   | wo     | View Call Vie | w Project       | Save Layout    | Works    | paces Save Fi | ter Refr   | esh          |                |           |          |          |        | ~    |
|      | -     | PTO             | uessing               |               | Mdirita       |                 |        | Navigauori    | 4               |                | Forma    | L             | a curr     |              |                | SI        | ۵        |          |        |      |
| Drag | a co  | lumn heade      | r here to group       | by that colum | n             |                 |        | a 10 f        |                 |                |          |               |            |              |                |           |          |          |        |      |
| ÷    | ISH   | eviewed         | CustomerC             | CustomerN     | Departn       | DeptName        |        | CaliReference | CallDescript    | Calistatus     |          | ProjectRefe   | ProjectDe  | sc LabourCon | n Marked       |           | fidte    | Code     | De     | -    |
| + 5  | )     |                 | BIG0001               | Big Bargains  | 0             |                 |        | CN0005300     | Printer displ   |                | 0        |               |            | Updated lo   | 9              | 9         | =        | REC      | 100    | is c |
| 0    | 0     |                 | BIG0001               | Big Bargains  | 0             |                 |        | CN0005300     | Printer displ   | N              | 0        |               |            | Machine      |                |           |          | -        |        |      |
| 3    |       |                 |                       |               |               | Input value     | Are y  | you sure you  | wwant to flag t | the selected i | tems.    | ×             |            |              |                |           |          |          |        | •    |
| 4    |       |                 |                       |               |               |                 |        | 0             |                 |                |          | 1             |            |              |                |           |          |          |        | _    |
| Ope  | n Wir | ndows *         |                       |               |               |                 |        |               |                 |                |          | User          | : JulandaK | 16/05/2022   | Version : 2.5. | D.8 Exa   | ample Co | mpany v2 | .5.0.8 | 11.  |

## **SAVE TIME REVIEW**

• Click on *Save*.

| ۵    | Ŧ               |                         |                |              | Time Not E   | Billed for Call | Ref CN000530     | 0 - BPO: Versio | on 2.5.0.8 - Ex | ample Compar    | iy v2.5.0.8  |            |                  |           | _          |         |
|------|-----------------|-------------------------|----------------|--------------|--------------|-----------------|------------------|-----------------|-----------------|-----------------|--------------|------------|------------------|-----------|------------|---------|
|      | Hom             | e Equipme               | nt / Locations | Contract     | Finance / HR | Inventory       | Maintenance      | e / Projects    | Manufacturing   | Procuremen      | t Sales      | Service    | Reporting I      | Utilities | _          | вx      |
| P    | Ê               |                         |                | 1            | 6            | Ê               |                  | 2               |                 | 8               | 63           |            |                  |           |            |         |
| Sav  | e Invoice<br>WO | Invoice Inv<br>Call Pro | oice Back      | Flag Review  | ed SLA Time  | View WO Vi      | ew Call View Pri | oject Save L    | ayout Worksp    | aces Save Filte | er Refresh   |            |                  |           |            |         |
|      |                 | ocessing                |                | Main         | itain 4      | Na              | avigation        | 4               | Format          | t               | . Curr       |            |                  |           |            | ~       |
| Drag | a column hea    | der here to gro         |                |              |              |                 |                  |                 |                 |                 |              |            |                  | SLA       |            | 4       |
| 1    | /OStatus        | Employee                | Manager        | Craft        | CraftDesc    | Date            | Billable         | RegularHours    | OvertimeHo      | SLAHours        | NonBillableH | TotalHours | IsReviewed       | Drag a c  |            |         |
| 9    | C.              | * <b>0</b> 0            | 1 <b>0</b> 0   | 4 <b>0</b> 0 | ADC.         | -               | 4 <b>0</b> 0     | -               | -               | -               | -            | -          |                  | fldIt.    | . Code     | Desc    |
| + (  | 1               | Julanda Kes             | . Julanda Kes  | ADMIN        | Administrati | 10/05/2022      | No               | 0.50            | 0.00            | 0.00            | 0.00         | 0.5        | 0                | 9 =       | n 🗖 c      | REC     |
| (    | 1               | Julanda Kes             | Julanda Kes    | ADMIN        | Administrati | 13/05/2022      | No               | 3.00            | 0.00            | 0.00            | 0.00         | 3.0        | • / •            |           |            |         |
|      |                 |                         |                |              |              |                 |                  | 2.00            |                 | 0.00            | 0.00         | 20         |                  |           |            |         |
| 4    |                 |                         |                |              |              |                 |                  | 3.50            |                 | 0.00            | 0.00         | 3.5        | ,<br>,           | 4         |            | Þ       |
| Ope  | Windows •       |                         |                |              |              |                 |                  |                 |                 | User :          | JulandaK 16  | /05/2022 V | ersion : 2.5.0.8 | Example   | Company v2 | 2.5.0.8 |

Help v2.5.0.14 - Pg 10 - Printed: 25/06/2024

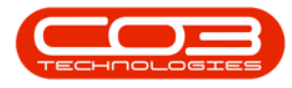

- A *Time Review Processing* message will pop up telling you;
  - Time Review processing successfully updated.
- Click on OK.

| Time Not Billed for Call Ref CN0005300 - BPO: Version 2.5.0.8 - Example Company v2.5.0.8 |                              |                |              |              |             |                 |               |               |                 |              |              |                 |          |          | _         |         | x     |
|------------------------------------------------------------------------------------------|------------------------------|----------------|--------------|--------------|-------------|-----------------|---------------|---------------|-----------------|--------------|--------------|-----------------|----------|----------|-----------|---------|-------|
|                                                                                          | Home Equipme                 | nt / Locations | Contract     | Finance / HR | Inventory   | Maintenance     | / Projects    | Manufacturing | Procuremen      | nt Sales     | Service I    | Reporting       | Utilitie | es       | -         | 8       | ×     |
| Save Invo                                                                                | Dice Invoice Invoice Invoice | voice Back     | Flag Reviewe | d SLA Time   | View WO Vie | w Call View Pro | pject Save    | ayout Works   | paces Save Filt | er Refresh   |              |                 |          |          |           |         |       |
|                                                                                          | Processing                   |                | Maint        | ain 🔺        | Na          | vigation        | 4             | Forma         | t               | ⊿ Curr       | 4            |                 |          |          |           |         | ~     |
| Drag a column                                                                            |                              |                |              |              |             |                 |               |               |                 |              |              |                 | S        | LA       |           |         | 4     |
| WOStatus                                                                                 | s Employee                   | Manager        | Craft        | CraftDesc    | Date        | Billable        | RegularHours  | OvertimeHo    | SLAHours        | NonBillableH | TotalHours   | IsReviewed      | D        |          |           |         |       |
| P #00                                                                                    | * <b>0</b> ¢                 | * <b>0</b> ¢   |              | * <b>0</b> ¢ | -           |                 |               | -             | -               |              | -            |                 |          | fldIt    | Code      | 0       | Descr |
| • 0                                                                                      | Julanda Kes.                 | Julanda Kes    | ADMN         | Administrati | 10/05/2022  | No              | 0.5           | 0.00          | 0.00            | 0.00         | 0.50         |                 | *        | -        | R C       | 1       |       |
| -                                                                                        |                              |                | (D) III      |              | 10/00/2022  | 110             | 0.01          |               | 0100            | 0100         | 5100         |                 |          |          |           |         |       |
|                                                                                          |                              |                |              | lin          | i Time      | Review process  | ing successfu | lly updated.  | 0.00            | 0.00         | 3.50         |                 |          |          |           |         |       |
| 4                                                                                        | <u></u>                      |                |              |              |             |                 | >             |               |                 |              |              |                 | F 4      | -        |           |         | F     |
| Open Windov                                                                              | vs •                         |                |              |              |             |                 |               |               | User :          | Julandák 16  | 5/05/2022 Ve | ersion : 2.5.0. | 8 E      | xample ( | ompany v2 | 1.5.0.8 |       |

 Note: For a record to be <u>removed</u> from this screen, the Work Order has to be <u>closed</u>.

For more information, refer to:

- <u>Time Review for an Item with Linked Craft Inclusions</u>
- <u>Reviewing time using the 'Is Reviewed' check box</u>

MNU.122.050